## How to view your School Choice status in your Parent Portal Account

- 1. Log into Parent Portal.
- 2. Once logged in you may see an Alert like this one:

| District & School Announcements |                                                                                                    |  |  |  |  |  |
|---------------------------------|----------------------------------------------------------------------------------------------------|--|--|--|--|--|
| News                            | Events                                                                                                    |  |  |  |  |  |
| A Ale                           | rts                                                                                                    |  |  |  |  |  |
| Your chi<br>to finalize         | Id is tentatively accepted to a School Choice Application and a program. Click here for more details or<br>your child's choice acceptance. |  |  |  |  |  |
|                                 |                                                                                                    |  |  |  |  |  |

3. Click the message, or click the < beside your child's name, then click "School Choice."

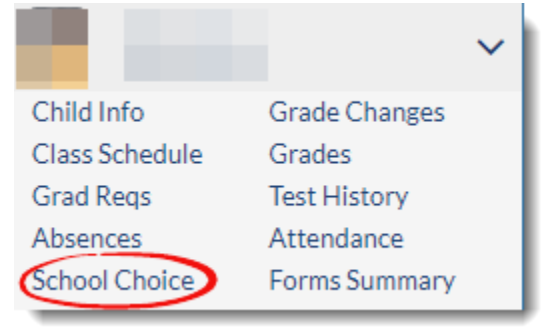

4. You may have one or more Applying Programs with a **Pending Acceptance.** Parents may only select Accept on a single program. Please click on **"Accept Application"** for the program/school you want your child to attend in the next school year.

| Status 🛔             | Applying Gradelevel 🛓 | Reason 🖕        | Wait Seq 🛔    | Actions            |                    |
|----------------------|-----------------------|-----------------|---------------|--------------------|--------------------|
| P Pending Acceptance | 04                    | 06 LCS Employee |               | Accept Application | Cancel Application |
| P Pending Acceptance | 04                    | -               | $\rightarrow$ | Accept Application | Cancel Application |
| W Lottery No Space   | 04                    |                 | 104           | 0                  |                    |

 Once you click "Accept Application" another window with further instructions will open. Please carefully note the information included in the Acceptance Agreement, and click "Accept Application" again.

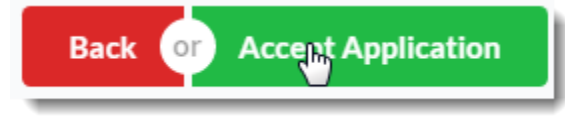